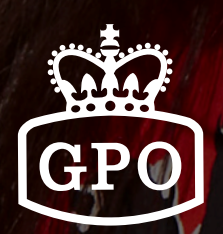

# Auto Provisioning

AUTO PROVISIONING FLOW CREATING MASS CONFIGURATION FILES THE CONFIGURATION FILES CREATOR

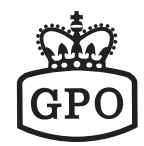

# Requirements

- All MAC Address/Room Number Information of the Phones
- Room Number, Display Name, User Name, Register Name and Password for each phone
- Standard Configuration File for the Live Site
- Tool of Creating Multiple Configuration Files
- A TFTP Server which is pointed by the DHCP OPTION 66

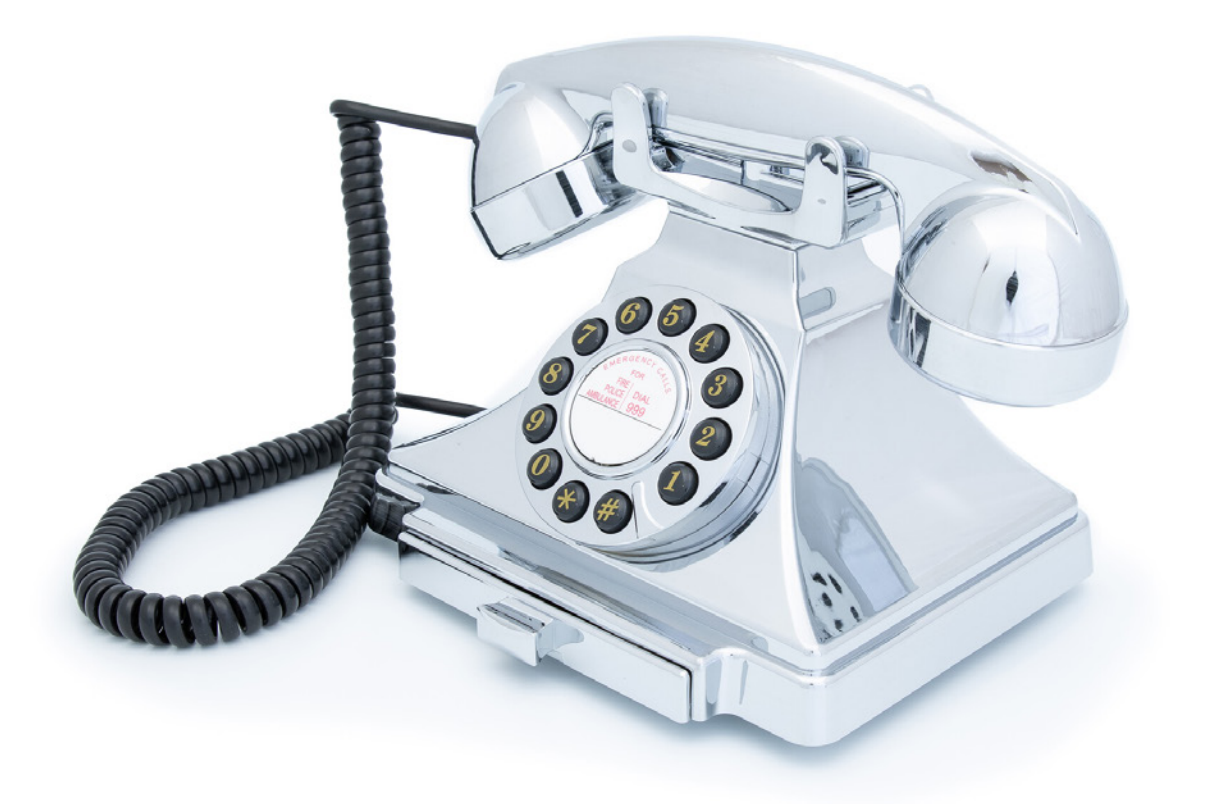

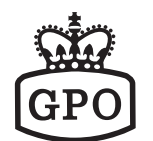

#### **Auto Provisioning Flow**

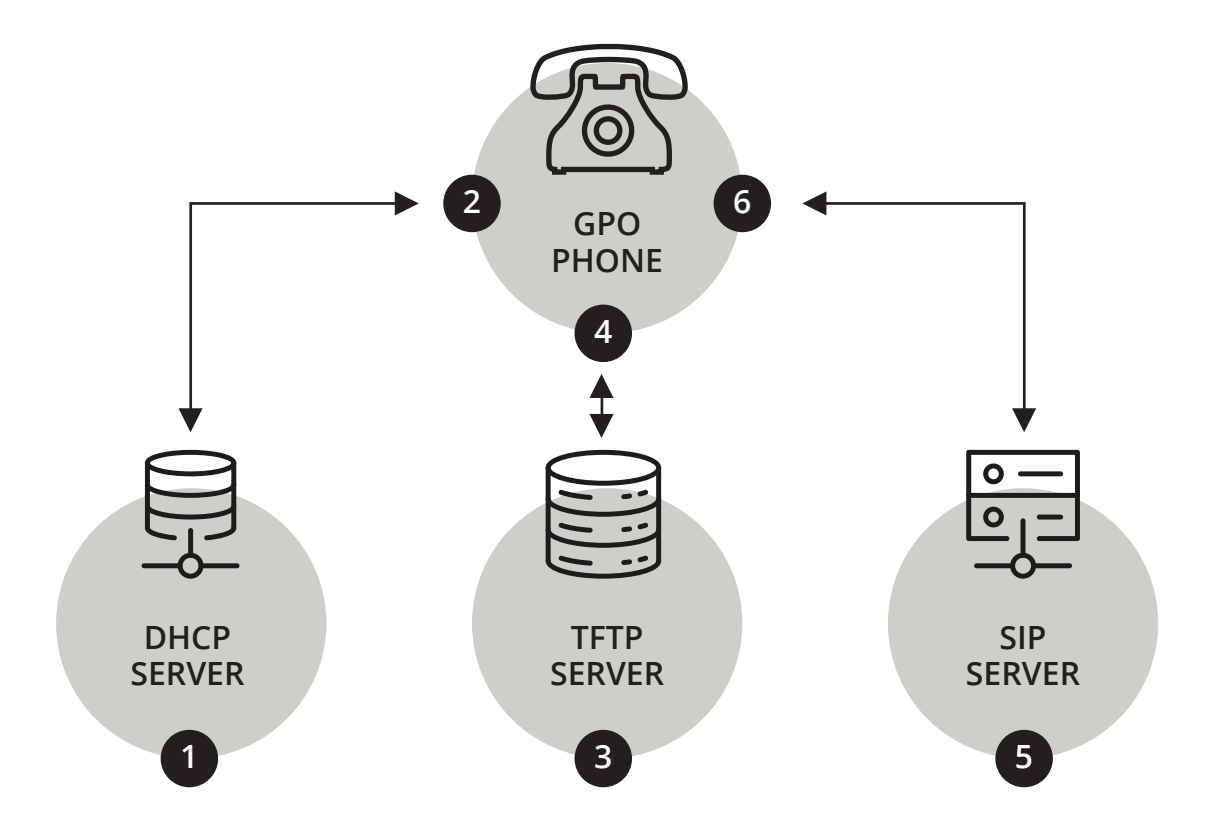

- 1. Sending DHCP request
- 2. Acquiring IP address and TFTP server IP address from Option 66.
- **3.** Looking for the configuration file on the TFTP server.
- **4.** Downloading the configuration file and then reboot.
- 5. Sending SIP Registration request
- 6. Receiving 2000K and Registered

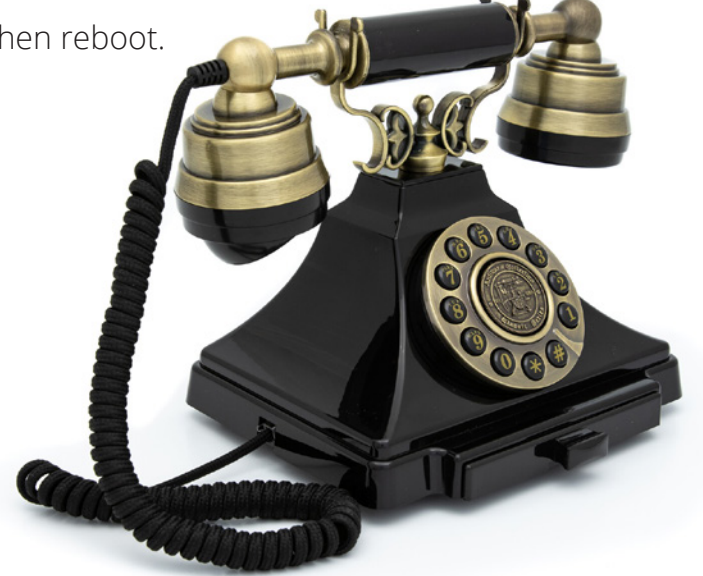

3

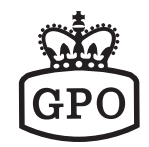

# Creating Mass Configuration Files

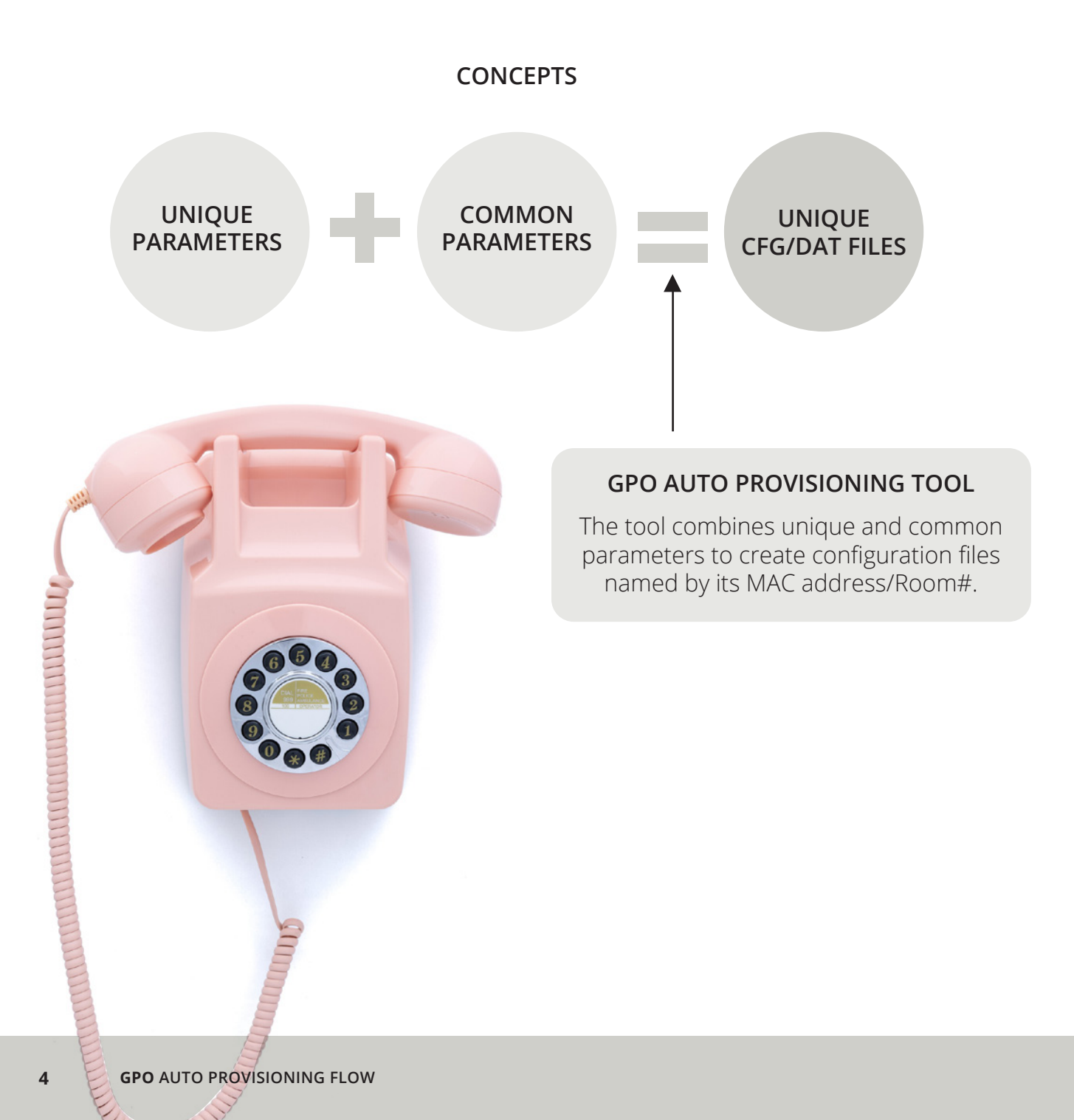

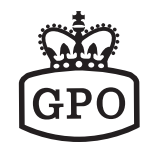

# Creating Mass Configuration Files

| MAC<br>Address | Room<br>No | Display<br>Name | Register<br>Name | Register<br>Name | Pass-<br>word |
|----------------|------------|-----------------|------------------|------------------|---------------|
| 000E43C01234   | 7201       | 7201            | 7201             | 7201             | 123456        |
| 000E43C01234   | 7202       | 7202            | 7202             | 7202             | 123456        |
| 000E43C01236   | 7203       | 7203            | 7203             | 7203             | 123456        |
| 000E43C01237   | 7204       | 7204            | 7204             | 7204             | 123456        |
| 000E43C01238   | 7205       | 7205            | 7205             | 7205             | 123456        |
| 000E43C01239   | 7206       | 7206            | 7206             | 7206             | 123456        |
|                |            |                 |                  |                  |               |

A CSV Format File

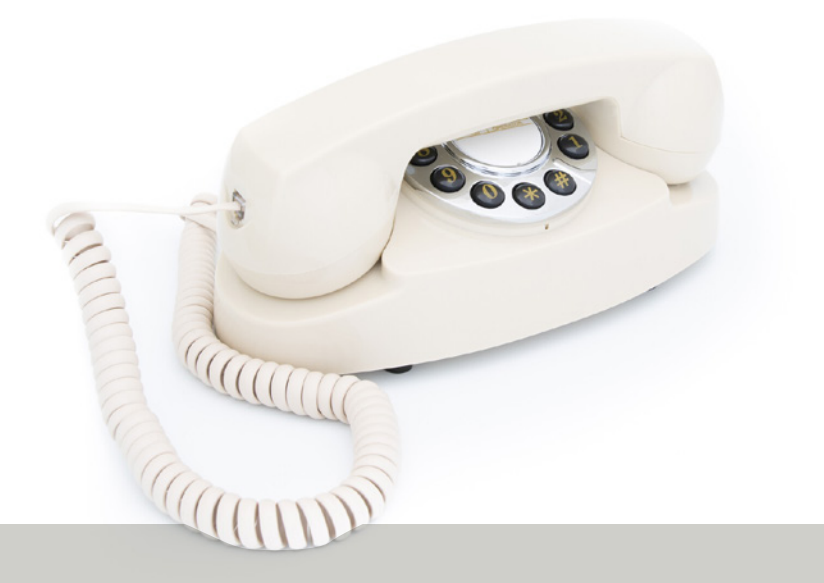

#### UNIQUE PARAMETERS

5

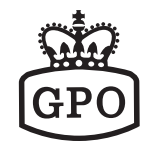

# Creating Mass Configuration Files

#GTEK\_PROVISION

[INFO] MODEL=ROOK

[SIP\_ACCOUNT\_0] SWITCH=1 SEND REGISTER=1 TRANSPORT=0 USER\_NAME=**BLANK** ISPLAY NAME=**BLANK** AUTH\_NAME=**BLANK** PASSWORD=**BLANK** REGIST\_SERVER=ESI PROXY\_SERVER=172.18.0.1:5070 PROXY\_ADDRESS= VOICE\_MAIL= EXPIRE\_TIME=300 DTMF\_TYPE=RFC2833 SEND ALIVE=1 SRTP=0 MWI=1

[SPEED\_DIAL\_0] SWITCH=1 NAME=FRONT DESK NUMBER=100 INSTANCE=0

[PROVISION] SWITCH=1 OPTION66=1 SERVER= PATH= USERNAME= PASSWORD= [AUTO\_UPGRADE] SWITCH=0 SERVER=tftp://172.18.0.1 FILENAME=SGR8206.img USERNAME=admin PASSWORD=1234

[SIP\_GLOBAL] LISTEN\_PORT=5060 RTP\_PORT\_BASE=30000 RTP\_PORT\_RANGE=4 PRIMARY\_CODEC=G.711 uLaw SECONDARY\_CODEC=G.711 aLaw THIRD\_CODEC=G.729 FOURTH\_CODEC=G.726\_32 G711ULAW\_FRAMES=2 G711ALAW\_FRAMES=2 G711ALAW\_FRAMES=2 SIGNAL\_TOS=2 VOICE\_TOS=2 RFC2833\_TYPE=101 PAIR\_ID=**BLANK** PAIR\_MODE=MASTER

•••

[VLAN] SWITCH=0 IDENTIFIER=50 PRIORITY=2

[NTP\_SERVER] SWITCH=1 PRIMARY\_SERVER=64.90.182.55 SECONDARY\_SERVER=ntp.cuhk.edu.hk TIMEZONE=+8:00 SYNCTIME=7200

Leave USER\_NAME, DISPLAY\_NAME, AUTH\_NAME, PASSWORD and PAIR\_ID blank in the common configuration file. The tool will fill those parameters automatically while creating the configuration file.

COMMON PARAMETERS FOR THE LIVE SITE

6

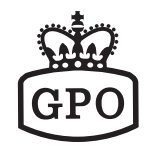

# Creating Mass Configuration Files

| UNIQUE        |
|---------------|
| CONFIGURATION |
| FILES         |

ARE CREATED

| 000e43d03e1b.cfg                                                                                                    | 2012/1/5 下午 12 | CFG | 11 KB |
|----------------------------------------------------------------------------------------------------|----------------|-----|-------|
| 000e43d03e1c.cfg                                                                                                    | 2012/1/5 下午 12 | CFG | 11 KB |
| 000e43d03e1e.cfg                                                                                                    | 2012/1/5 下午 12 | CFG | 11 KB |
| 000e43d03e2f.cfg                                                                                                    | 2012/1/5 下午 12 | CFG | 11 KB |
| 000e43d03e4a.cfg                                                                                                    | 2012/1/5 下午 12 | CFG | 11 KB |
| 000e43d03e4b.cfg                                                                                                    | 2012/1/5 下午 12 | CFG | 11 KB |
| 000e43d03e4c.cfg                                                                                                    | 2012/1/5 下午 12 | CFG | 11 KB |
| 000e43d03e5b.cfg                                                                                                    | 2012/1/5 下午 12 | CFG | 11 KB |
| 000e43d03e5e.cfg                                                                                                    | 2012/1/5 下午 12 | CFG | 11 KB |
| 000e43d03e5f.cfg                                                                                                    | 2012/1/5 下午 12 | CFG | 11 KB |
| aligned to the second second s | 2012/1/5 下午 12 | CFG | 11 KB |
| a 000e43d03e9a.cfg                                                                                                    | 2012/1/5 下午 12 | CFG | 11 KB |
| 000e43d03e9b.cfg                                                                                                    | 2012/1/5 下午 12 | CFG | 11 KB |
| 000e43d03e16.cfg                                                                                                    | 2012/1/5 下午 12 | CFG | 11 KB |
| a 000e43d03e17.cfg                                                                                                    | 2012/1/5 下午 12 | CFG | 11 KB |
| a 000e43d03e25.cfg                                                                                                    | 2012/1/5 下午 12 | CFG | 11 KB |
| aligned 3 1 1 2 2 2 2 2 2 2 2 2 2 2 2 2 2 2 2 2                                                                                                    | 2012/1/5 下午 12 | CFG | 11 KB |
| i 000e43d03e31.cfg                                                                                                    | 2012/1/5 下午 12 | CFG | 11 KB |
| a 000e43d03e34.cfg                                                                                                    | 2012/1/5 下午 12 | CFG | 11 KB |
| i 000e43d03e36.cfg                                                                                                    | 2012/1/5 下午 12 | CFG | 11 KB |
| i 000e43d03e44.cfg                                                                                                    | 2012/1/5 下午 12 | CFG | 11 KB |
| 📄 000e43d03e53.cfg                                                                                                    | 2012/1/5 下午 12 | CFG | 11 KB |
| a 000e43d03e62.cfg                                                                                                    | 2012/1/5 下午 12 | CFG | 11 KB |
| i 000e43d03e64.cfg                                                                                                    | 2012/1/5 下午 12 | CFG | 11 KB |
| i 000e43d03e65.cfg                                                                                                    | 2012/1/5 下午 12 | CFG | 11 KB |
| a 000e43d03e69.cfg                                                                                                    | 2012/1/5 下午 12 | CFG | 11 KB |
| a 000e43d03e77.cfg                                                                                                    | 2012/1/5 下午 12 | CFG | 11 KB |
| 📄 000e43d03e87.cfg                                                                                                    | 2012/1/5 下午 12 | CFG | 11 KB |
| 000e43d03e88.cfg                                                                                                    | 2012/1/5 下午 12 | CFG | 11 KB |
| 000e43d03e90.cfg                                                                                                    | 2012/1/5 下午 12 | CFG | 11 KB |
| 000e43d03ea0.cfg                                                                                                    | 2012/1/5 下午 12 | CFG | 11 KB |
|                                                                                                    |                |     |       |

0

Ump

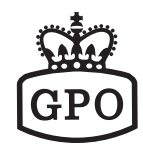

## The Configuration Files Creator

Three steps of running AutoConfig.exe (Windows Platform)

Editing the MAC/Room# List for each phone and then save the file with CSV format.

Editing the Standard Configuration File for all phones with a text editor.

Running AutoConfig Application to Create Configuration Files.

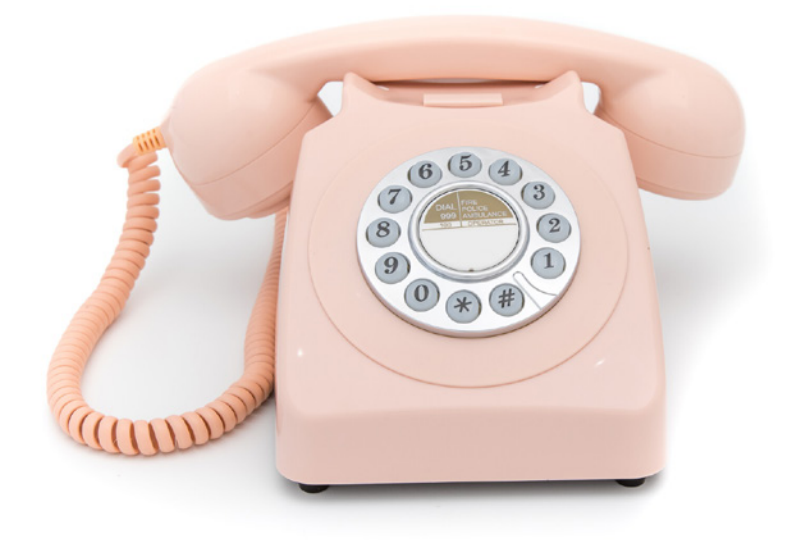

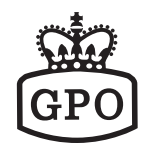

### The Configuration Files Creator

Editing the MAC List & the Standard Configuration File

|    | A             | B           | С             | D                | E                    | F              |
|----|---------------|-------------|---------------|------------------|----------------------|----------------|
| 1  | \$MAC address | Room Number | Display Name1 | <b>UserName1</b> | <b>RegisterName1</b> | Register Pass1 |
| 2  | 000E43D040F4  | 16002       | 16002         | 1160022          | 1160022              | 88232830       |
| 3  | 000E43D04016  | 16004       | 16004         | 1160042          | 1160042              | 88232830       |
| 4  | 000E43D0411F  | 16006       | 16006         | 1160062          | 1160062              | 88232830       |
| 5  | 000E43D041CC  | 16008       | 16008         | 1160082          | 1160082              | 88232830       |
| 6  | 000E43D04086  | 16010       | 16010         | 1160102          | 1160102              | 88232830       |
| 7  | 000E43D041D9  | 16014       | 16014         | 1160142          | 1160142              | 88232830       |
| 8  | 000E43D0400B  | 16016       | 16016         | 1160162          | 1160162              | 88232830       |
| 9  | 000E43D04112  | 16018       | 16018         | 1160182          | 1160182              | 88232830       |
| 10 | 000E43D040D9  | 16020       | 16020         | 1160202          | 1160202              | 88232830       |
| 11 | 000E43D040B2  | 16022       | 16022         | 1160222          | 1160222              | 88232830       |
| 12 | 000E43D04154  | 16024       | 16024         | 1160242          | 1160242              | 88232830       |
| 13 | 000E43D04129  | 16026       | 16026         | 1160262          | 1160262              | 88232830       |
| 14 | 000E43D04140  | 16028       | 16028         | 1160282          | 1160282              | 88232830       |
| 15 | 000E43D0415D  | 16030       | 16030         | 1160302          | 1160302              | 88232830       |
| 16 | 000E43D0410A  | 16031       | 16031         | 1160312          | 1160312              | 88232830       |
| 17 | 000E43D04094  | 16032       | 16032         | 1160322          | 1160322              | 88232830       |
| 18 | 000E43D0407F  | 16033       | 16033         | 1160332          | 1160332              | 88232830       |
| 19 | 000E43D04113  | 16034       | 16034         | 1160342          | 1160342              | 88232830       |
| 20 | 000E43D040C7  | 16035       | 16035         | 1160352          | 1160352              | 88232830       |
| 21 | 000E43D041A8  | 16036       | 16036         | 1160362          | 1160362              | 88232830       |
| 22 | 000E43D04111  | 16037       | 16037         | 1160372          | 1160372              | 88232830       |

Edit MAC address, Room Number Display Name, User Name, Register Name and Password and then save the file to a CSV format one.

| PESE  |                                                                        |
|-------|------------------------------------------------------------------------|
|       | * *                                                                    |
|       |                                                                        |
| . ST  | P ACCOUNT is up to 3 accounts, ranging from 0~2                        |
| 8.9   | HTCR 1 TO ACTIVATE OF 0 TO GRACTIVATE THE STR ACCOUNT                  |
| 110   | intony a so accurace of a contract one of the off Account              |
| 1 01  | eptay wamp                                                             |
| + 3D  | John Land,                                                             |
|       | a duala a                                                              |
|       | LOW ONLY                                                               |
|       | GIGI_GENTER                                                            |
| • PP  | UAI_SERVER,                                                            |
| T KL  | ALC,                                                                   |
| ŧ vu  | ICE MAIL,                                                              |
| 1 22  | PIRE_TIME, 60(Default) (60,120,240,300,600,1200,1800,3600)             |
| # DI  | <pre>HF, RFC2833(Default) (RFC2833/SIP_INFO/NORIEL_INFO/IN_BAND)</pre> |
| 1 38  | ND_ALIVE, 1 to send SIP Keep Alive Message or 0 to disable.            |
| \$ MW | I, O(Default) (1 to subscribe from SIP server or 0 to disable.)        |
| ŧ     |                                                                        |
| ISTR  | ACCOUNT 01                                                             |
| SWIT  |                                                                        |
| USER  | NAME=                                                                  |
| OTER  | TAV NAMPE                                                              |
| ATT   |                                                                        |
| 02.99 | Shop the                                                               |
| DEGT  | NURD-<br>ST SEDUEDmein domain                                          |
| RECY  | V SPOTENERAL AMAIN                                                     |
| DEAT  | 10 0 0 1                                                               |
| UOT C | IN VATURAL                                                             |
| EVDT  |                                                                        |
|       |                                                                        |
| OF ME |                                                                        |

Edit Standard Configuration File on the parameters that will be commonly used for all phones.

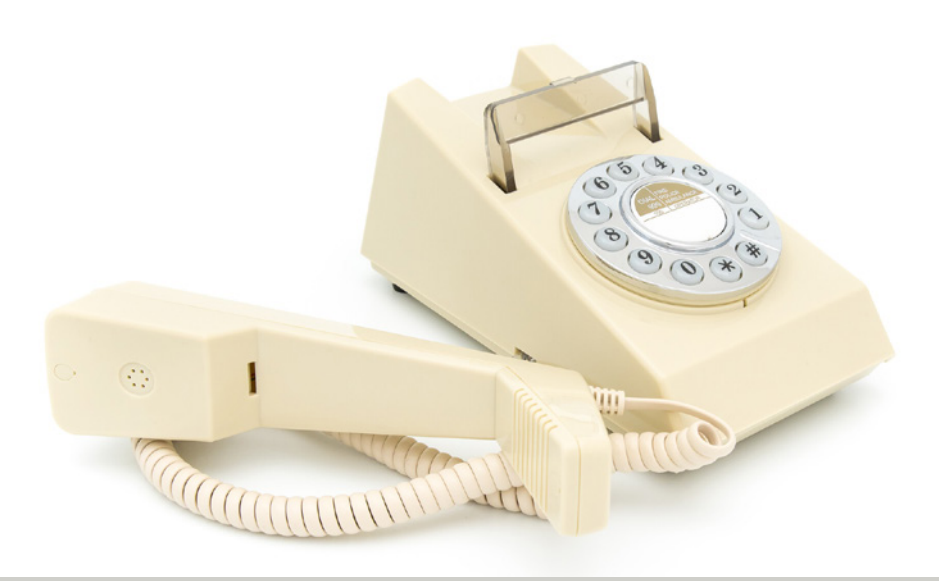

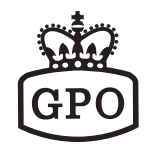

# The Configuration Files Creator

| Sele                | ct MAC File: ode_1203_SC                                                                              | R8206_Floor_16\Hotel_&                                                  | GR8206_F16_MACs.csv                                                   | Browse           | ⊂ AQ1XX   |
|---------------------|----------------------------------------------------------------------------------------------------|-------------------------------------------------------------------------|-----------------------------------------------------------------------|------------------|-----------|
|                     |                                                                                                    |                                                                         |                                                                       | <b></b><br>२     | C HL2XX 1 |
| Select              | Standard File: 3_SGR8206_                                                                             | Floor_16\Hotel_1_Node_                                                  | 1203_SGR8206_STD.cfg                                                  | Browse           | GE9XX     |
|                     |                                                                                                    |                                                                         |                                                                       |                  |           |
|                     |                                                                                                    |                                                                         |                                                                       | 5.               | ·         |
| Dor<br>Vins<br>Dor  | e>>Out_file[135];E:\00_Paul\00 (<br>all_Jan_2012\Hotel_Node_1203\<br>e>>Out_file[136];E:\00_Paul\00 ( | FAE\08_AEL_S<br>Hotel_Node_1203_SSP92<br>הד-1/27_דעד/108_עדן א          | upports/CFG_files<br>10_Floor_16/000E43D041<br>upports/CFG_files      | 3D.cfg           | Start     |
| Vins<br>Doi         | all_Jan_2012\Hotel_Node_1203\<br>e>>Out_file[137]:E:\U0_Paul\U0 (                                     | Hotel Node_1203_SSP92<br>FTekV27_FAEV08_AEI_S                           | upports/CFG_files<br>upports/CFG_files                                | 19D.cfg          | <b></b>   |
| Vins<br>Dor<br>Vins | all_Jan_2012\Hotel_Node_1203\<br>e>>Out_file[138];E:\00_Paul\00(<br>all_Jan_2012\Hotel_Node_1203\     | Hotel_Node_12U3_SSP92<br>F-Tek\27_FAE\08_AEL_S<br>Hotel_Node_1203_SSP93 | 10_Floor_16VJUUE43DU41<br>upports/CFG_files<br>10_Floor_16V000F43D041 | 81.cfg<br>8D.cfg |           |
|                     |                                                                                                    | 10101_11000_11003_00101                                                 | 10_1001_1000000100011                                                 |                  | Exat      |

Running AutoConfig.exe

- 1. Select "GE9XX"
- 2. Select the location of the MACs\_List.csv
- **3.** Select the location of the Standard Configuration File.
- 4. Click "Start" to creating files.
- **5.** Created files are shown in the window.

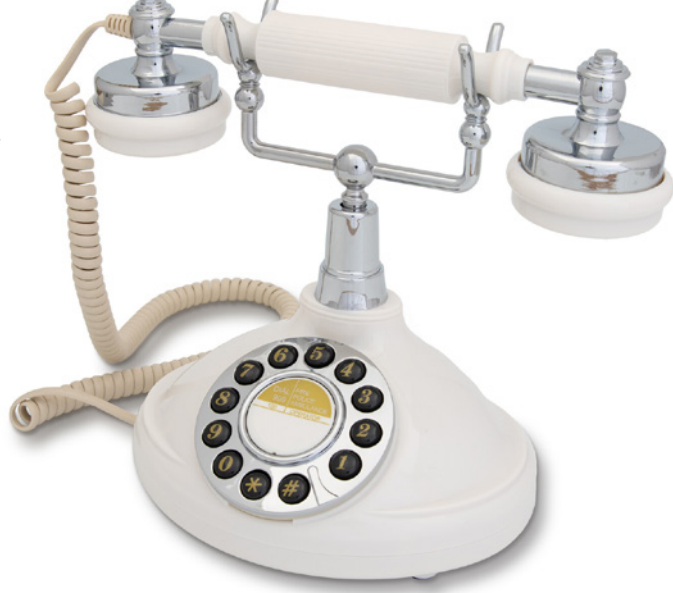

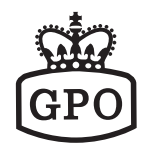

### **Maintenance Codes**

| Feature Codes |           | Description                                                      | Applicable Model                                      |  |  |
|---------------|-----------|------------------------------------------------------------------|-------------------------------------------------------|--|--|
| A             | *112*111# | Reset Factory Default (The phone will go auto provisioning once) | SSP9210-SM, SGR8206-SMK(BASE)                         |  |  |
| В             | *112*112# | Firmware Information                                             | SSP9210-SM, SGR8206-SP, SAX8206                       |  |  |
| С             | *112*113# | IP address Information                                           | SSP9210-SM, SGR8206-SMK(BASE),<br>SGR8206-SP, SAX8206 |  |  |
| D             | *112*114# | MAC address Information                                          | SSP9210-SM                                            |  |  |
| Е             | *112*810# | Enable DECT Pairing                                              | SSP9210-SM, SGR8206-SMK(BASE)                         |  |  |
| F             | *112*811# | Free All End Points and<br>Enable DECT Pairing                   | SSP9210-SM, SGR8206-SMK(BASE)                         |  |  |
| G             | *112*812# | PIN Code Information                                             | SSP9210-SM                                            |  |  |
| Н             | *112*814# | Disable DECT Pairing                                             | SSP9210-SM, SGR8206-SMK(BASE)                         |  |  |
| Ι             | *112*815# | Base RFPI Information                                            | SSP9210-SM                                            |  |  |
| J             | *112*200# | Enable Phone to Multicast                                        | SGR8206-SMK(BASE)                                     |  |  |
| К             | *112*300# | Reset Phone to be without<br>802.1X Auth.                        | SSP9210-SM, SGR8206-SMK(BASE)                         |  |  |
| L             | **6862*   | Access DECT handset Menu                                         | SGR8206-SP, SAX8206                                   |  |  |
| Μ             | **6863*   | Unpair DECT handset                                              | SGR8206-SPB, SAX8206-P                                |  |  |
| Ν             | *357*888# | Room#/Extension# provisioning                                    | SFT/SKD/SLN Series                                    |  |  |

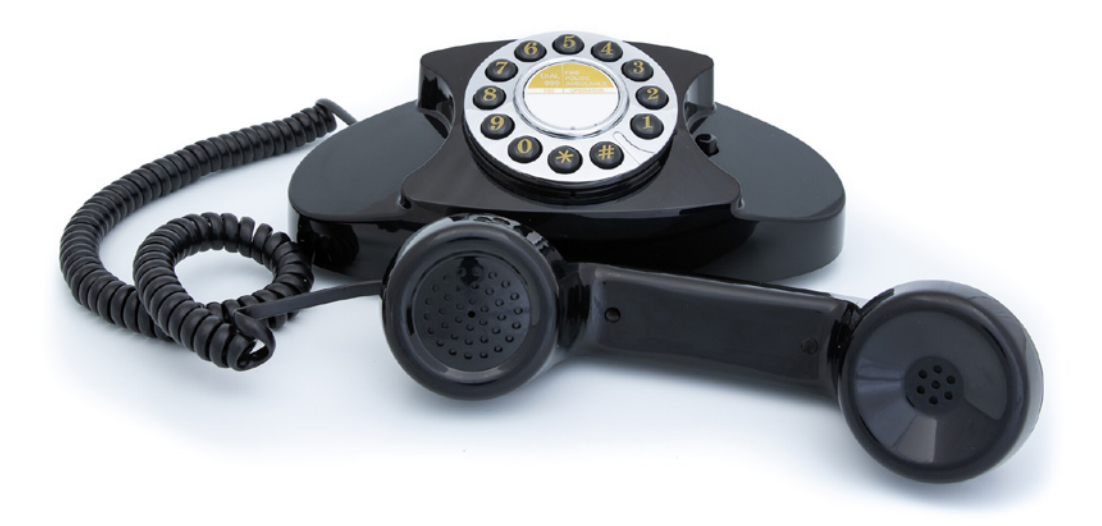

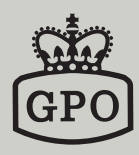

www.gporetro.com